#### Siemens PLM Software

Greater China Technical Tips & News Hot Line:800-810-1970

2020-9-18

### Siemens PLM Software 技術技巧及新聞

歡迎流覽《Siemens PLM Software 技術技巧及新聞》,希望它能成為 Siemens PLM Software 技術支援團隊將 Siemens PLM Software 最新產品更新、技術技巧及新聞傳遞給用戶的一種途徑

# Date: 2020/09/18

# **Teamcenter Tips**

# 1. 在 TC12.3 中如何更改 Sever Manager 中的資料庫加密密碼.

#### 軟體版本:

TC12.3

### 問題:

如何為 TCSERVERMANAGERDB 產生新的加密密碼字串?

在 Sever Pool Manager 中使用的 TCSERVERMANAGERDB 帳號的 Oracle 密碼已經更改了, 那麼如何為 serverPool.properties 檔生成新的加密密碼字串?

# 方法

- 1. 啟動 Teamcenter 命令提示視窗。
- 2. 進入%TC\_R00T%\pool\_manager 資料夾。
- 3. 輸入如下命令:

java -cp Jetty\jetty-util-9.4.21.v20190926.jar

org.eclipse.jetty.util.security.Password <需要加密的密碼>。

比如:此處的示例密碼為 helloworld。

java -cp Jetty\jetty-util-9.4.21.v20190926.jar org.eclipse.jetty.util.security.Password helloworld

2020-02-25 12:03:58.030:INFO::main: Logging initialized @130ms to

org.eclipse.jetty.util.log.StdErrLog

Helloworld

OBF: 1thf1ugo1x151wfw1yl z1ymf1wg21x1h1uh21th7

2020-02-25 12:03:58.043:INFO:oeju.TypeUtil:main: JVM Runtime does not support Modules

MD5: fc5e038d38a57032085441e7fe7010b0

以 OBF: 首碼開頭的字串就是加密後的值。複製該字串到 serverPool. properties 文件中。

注意:Jetty的版本可能會不同,使用任何一個jetty-util都可以。

Siemens PLM Software

# Greater China Technical Tips & News Hot Line:800-810-1970

2020-9-18

#### 2. <u>Dispatcher catiav5tojt 任務轉換出現許可證錯誤</u>

#### 問題:

用戶有一個 cati av5toj t 的許可,用於 Di spatcher 轉換 JT。但是在轉換時,有時會遇到 下面的錯誤:

 $\mathsf{ERROR}:$  Cannot find license for Siemens PLM JT Bi-directional Translator for CATIA V5.

然後 Di spatcher 顯示轉換任務失敗,如果重新提交可以正常完成任務。

檢查許可證日誌,發現許可證被簽出,但是沒有及時簽入

#### 軟體配置:

Family: TEAMCENTER

Application: DISPATCHER

Release: V11.6

#### 方法:

未能獲得許可是由於在轉換任務開始時,上一次轉換任務所簽出的許可並沒有及時完成簽入,打開檔 DC\_ROOT\Modul e\conf\transl ator.xml,調整 cati av5toj t 轉換器的以下參 數後,問題得到了解決。

NoOfTries="2" WaitTimeBetTrans=5 maxlimit="1"

# **Tecnomatix Tips**

### 3. <u>沒有圖示</u>

#### 症狀:

標準或功能區樣式 UI 上沒有圖示。

#### 解決方法:

您可以看到:"文件|編輯|視圖|建模|運動學|操作|焊接|機器人| CEE|人員|工具|幫助" 下面的框沒有圖示。對於某些筆記型電腦(如 HP),視頻螢幕解析度中可以選擇將視頻 100%,125%和150%等縮放。確保縮放比例為100%。其它縮放比例都有可能造成不能 顯示圖示。

另一個圖示問題。與上面列出的完全不同的是,列出的唯一圖示選項位於"自訂"功能表下。唯一可用的選項是"功能表列"或"標準"。其他所有內容均不可用。

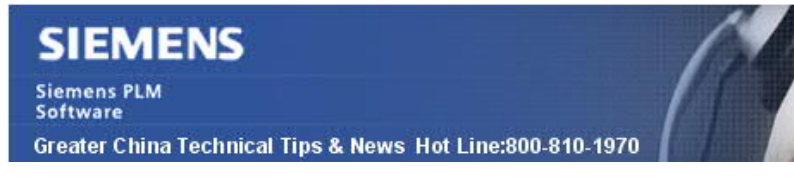

您需要按照下面一步步操作:

- 先確保 " Process Simulate" 能正常工作;
- 退出 Process Simulate;
- 啟動 Tecnomatix Doctor。
- 關閉歡迎。
- 啟動流程類比。確保它仍能正常工作;
- 關閉 Process Simulate;
- 打開 Tecnomatix Doctor
- 關閉 Ribbon Style UI.
- 把 Enable Roaming 關閉.

圖示應該就能回來了。

Greater China ME&S Service Team PRC Helpdesk (Mandarin): 800-810-1970/021-22086635 Taiwan Helpdesk (Mandarin): 00801-86-1970 HK Helpdesk (Cantonese): 852-2230-3322 Global Technical Access Center: <u>http://www.siemens.com/gtac</u> Siemens PLM Software Web Site: <u>http://www.plm.automation.siemens.com/zh\_cn/</u> He.mail nowslotter 僅提供给真有產品主援的維護的Siemens PLM 軟體使用类。從你發現問題可

此e-mail newsletter 僅提供給享有產品支援與維護的Siemens PLM 軟體使用者。當您發現問題或希望棄訂,請發送郵件至 <u>helpdesk\_cn.plm@siemens.com</u>聯繫,如棄訂,請在標題列中注明"棄訂"

2020-9-18